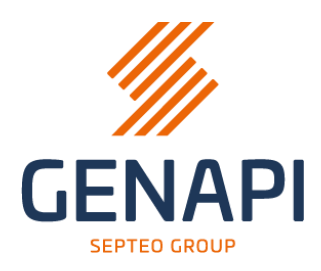

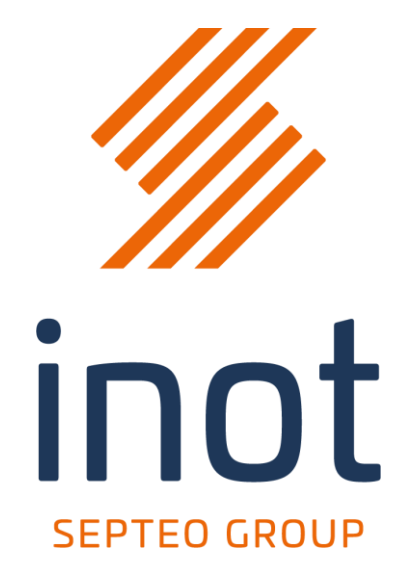

# **Opzoeking SSH**

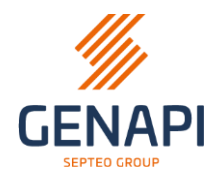

## Inhoudstafel

| 1. De opzoeking starten vanuit "Elektronische aanvragen" |
|----------------------------------------------------------|
| 2. Controle van het kantoor Rechtszekerheid              |
| A. Kantoor Rechtszekerheid is correct gelinkt3           |
| B. Kantoor Rechtszekerheid niet correct gelinkt4         |
| 3. Voorafgaande informatie                               |
| 4. Toevoegen Onroerend goed/Partijen7                    |
| A. Lijst van percelen7                                   |
| B. Lijst van partijen9                                   |
| 5. Samenvatting                                          |
| 6. De statussen van de aanvraag14                        |

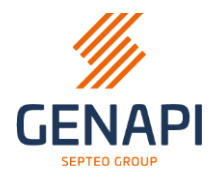

#### 1. De opzoeking starten vanuit "Elektronische aanvragen"

De nieuwe opzoeking SSH bevindt zich in "Elektronische aanvragen".

Via de knop **"+ Documenten**" in het subdossier, komt u in de lijst van opzoekingen.

Nadat u "**Hypothecaire staat**" selecteerde, klikt u op "**Verzenden**" om de wizard van de opzoeking te starten.

| 🕂 Doc un                                                                                                    | nenten                                                                                                    | ≼ iNot Sc    | an             |  |  |  |
|----------------------------------------------------------------------------------------------------|----------------------------------------------------------------------------------------------------|--------------|----------------|--|--|--|
| Briefwisse<br>Elektronis<br>Document<br>Akte<br>inotMaps<br>E-mail<br>SMS<br>Aktefiche :<br>Aktekoste<br>Internetfo<br>het dossie<br>Delen Clië | Briefwisseling<br>Elektronische aanvragen<br>Document<br>Akte<br>inotMaps<br>E-mail<br>SMS<br>Aktefiche zonder schriftelijk document<br>Aktekosten<br>Internetformulieren<br>het dossier delen met derden<br>Delen Cliëntenruimte |              |                |  |  |  |
|                                                                                                    |                                                                                                    |              |                |  |  |  |
| Hypothecai                                                                                                    | re staat                                                                                                    |              |                |  |  |  |
| <i>(</i>                                                                                                    |                                                                                                    |              |                |  |  |  |
| Verzenden                                                                                                    |                                                                                                    |              |                |  |  |  |
| Gewijzigd f                                                                                                    | ormulier                                                                                                    |              |                |  |  |  |
|                                                                                                    |                                                                                                    |              |                |  |  |  |
| - Algemeen                                                                                                    |                                                                                                    |              |                |  |  |  |
| Onderwerp                                                                                                    | Hypothecaire staa                                                                                                    | t            |                |  |  |  |
| Status                                                                                                    |                                                                                                    |              |                |  |  |  |
| Aanvraag                                                                                                    | 13/10/2023                                                                                                    |              | Ontvangst      |  |  |  |
| Geldigheid                                                                                                    |                                                                                                    |              | Verv ald at um |  |  |  |
| Notaris                                                                                                    | Gelieve te kiezen                                                                                                    | ~            |                |  |  |  |
| Beheerder                                                                                                    | Gelieve te kiezen                                                                                                    | $\checkmark$ |                |  |  |  |
| Bediende                                                                                                    | Gelieve te kiezen                                                                                                    |              |                |  |  |  |
| Bestemmeling                                                                                                    |                                                                                                    |              |                |  |  |  |
|                                                                                                    |                                                                                                    |              |                |  |  |  |
|                                                                                                    |                                                                                                    |              |                |  |  |  |

#### 2. Controle van het kantoor Rechtszekerheid

Er zal een controle gebeuren op het kantoor Rechtszekerheid dat gelinkt is aan het/de onroerende goed(eren) die zich in het subdossier bevinden.

#### A. Kantoor Rechtszekerheid is correct gelinkt

Wanneer het kantoor Rechtszekerheid correct gelinkt is in de goederenfiche, zal de wizard SSH u het betreffende kantoor tonen. De aanvraag zal naar dit kantoor verstuurd worden.

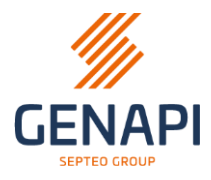

| Aanvraag Hypothecaire staat |                               |                            |                                      |              | - | × |
|-----------------------------|-------------------------------|----------------------------|--------------------------------------|--------------|---|---|
|                             |                               |                            |                                      |              |   |   |
|                             | Selectie bureau               | Voorafgaande<br>informatie | Toevoegen Onroerend<br>goed/Partijen | Samenvatting |   |   |
|                             | Voor welk ka<br>aanmaken?     | ntoor Rechtsze             | ekerheid wil u de aa                 | nvraag       |   |   |
|                             | <ul> <li>Hypotheel</li> </ul> | kkantoor van Br            | ugge Eerste Kantoor                  |              |   |   |
|                             |                               |                            |                                      |              |   |   |
|                             |                               |                            |                                      |              |   |   |

Indien er meerdere onroerende goederen in het subdossier staan, die afhangen van verschillende kantoren Rechtszekerheid, zal de wizard u vragen voor welk kantoor u de opzoeking wil uitvoeren.

| Aanvraag Hypothecaire staat |                                                                                                    | - | × |
|-----------------------------|----------------------------------------------------------------------------------------------------|---|---|
|                             | <b>—</b>                                                                                             |   |   |
|                             | Selectie bureau Voorafgaande Toevoegen Onroerend Samenvatting<br>informatie goed/Partijen            |   |   |
|                             | Voor welk kantoor Rechtszekerheid wil u de aanvraag<br>aanmaken?                                     |   |   |
|                             | <ul> <li>Hypotheekkantoor van Brugge Eerste Kantoor</li> <li>2de Hypotheekkantoor Hasselt</li> </ul> |   |   |

Kies hier voor welk kantoor u de opzoeking wil uitvoeren en klik op "Volgende".

Het is verplicht om een opzoeking per kantoor Rechtszekerheid uit te voeren.

Het is niet mogelijk om een opzoeking te doen op verschillende kantoren Rechtszekerheid in één aanvraag.

#### B. Kantoor Rechtszekerheid niet correct gelinkt

Indien in één of meerdere onroerend goederen het **kantoor Rechtszekerheid** ontbreekt, zal de wizard u hierop attent maken.

U kan de opzoeking enkel starten wanneer elke goederenfiche een kantoor Rechtszekerheid bevat.

Indien u deze melding van de wizard krijgt, dient u deze te **sluiten** en de **correctie** te doen in de goederenfiche(s).

| Goederen |                                                                                                    |
|----------|----------------------------------------------------------------------------------------------------|
|          | and the second second |
|          | merelander onling of distance                                                                                                    |
|          |                                                                                                    |

In de meeste gevallen zal het voldoende zijn om de stad van het **adres opnieuw in te geven**. Daarna kan u de opzoeking SSH opnieuw starten.

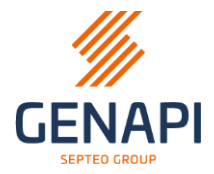

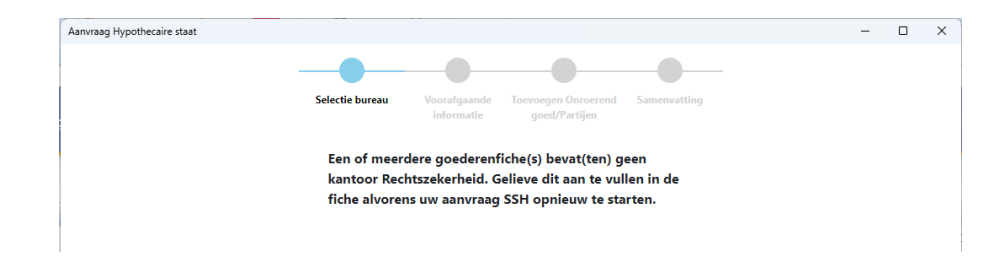

#### 3. Voorafgaande informatie

Nadat u "**Volgende**" heeft gekozen na de selectie van het gewenste kantoor, komt u op de pagina "**Voorafgaande informatie**".

| Vecrefgaande<br>informatie       Toevoegen Onroerend<br>goed/Partijen       Samenvatting<br>Samenvatting         Dossier       Eferentie van het dossier*       Down         1000071       Boekhouder       Image: Samenvatting         Dossierbeheerder       Boekhouder         0 be dossierbeheerder is ook verantwoordelijk voor de<br>boekhouding van deze aanvraag       Achternaam*         Achternaam*       Achternaam*         Voornaam*       Voornaam*         Telefoonnummer       E-mail         Te bevatten vermeldingen*       Taal van de aanvraag         Overschrijvingen       6         Nederlands       Periode waarop het<br>getuigschrift betrekking &<br>heeft         Overschrijvingen       6         Nederlands       Sedert 30 jaar         Sedert       Sedert         Otypingen       Dringend (Binnen de 8 werkdagen)         Exploten van bevel en beslag       Dringend (Binnen de 8 werkdagen)                                                                                                    |                                                                                                    |                                                                  | Later afw                                   |
|----------------------------------------------------------------------------------------------------|----------------------------------------------------------------------------------------------------|------------------------------------------------------------------|---------------------------------------------|
| Referentie van het dossier*   1000071   Dossierbeheerder   De dossierbeheerder is ook verantwoordelijk voor de boekhouding van deze aanvraag   Achternaam*   Achternaam*   Achternaam*   Voornaam*   Voornaam*   Voornaam*   Telefoonnummer   E-mail   Telefoonnummer   E-mail   Telefoonnummer   E-mail   Overschrijvingen   Overschrijvingen   Overschrijvingen   Inschrijvingen   Inschrijvingen   Exploten van bevel en beslag                                                                                                    | Selectie bureau Voor<br>Dossier inf                                                                       | afgaande Toevoegen Onroerend Samenvatti<br>ormatie goed/Partijen | ing                                         |
| Dossierbeheerder Boekhouder   De dossierbeheerder is ook verantwoordelijk voor de boekhouding van deze aanvraag Informatie van de boekhouder bewaren   Achternaam* Achternaam*   Voornaam* Voornaam*   Voornaam* Telefoonnummer   E-mail Telefoonnummer   E-mail Telefoonnummer   Coverschrijvingen Nederlands   Overschrijvingen Nederlands   Overschrijvingen Nederlands   Sedert 30 jaar   Sedert   Sedert   Dringend (Binnen de 8 werkdagen)   Te bevolden van bevel en beslag                                                                                                    | Referentie van het dossier*<br>1000071                                                                    |                                                                  |                                             |
| <ul> <li>De dossierbeheerder is ook verantwoordelijk voor de boekhouding van deze aanvraag</li> <li>Achternaam*</li> <li>Achternaam*</li> <li>Achternaam*</li> <li>Achternaam*</li> <li>Voornaam*</li> <li>Voornaam*</li> <li>Telefoonnummer</li> <li>E-mail</li> <li>Telefoonnummer</li> <li>E-mail</li> <li>Telefoonnummer</li> <li>E-mail</li> <li>Telefoonnummer</li> <li>Beriode waarop het getuigschrift betrekking 8 heeft</li> <li>Overschrijvingen</li> <li>Nederlands</li> <li>Nederlands</li> <li>Sedert</li> <li>Sedert</li> </ul>                                                                                                    | Dossierbeheerder                                                                                          | Boekhouder                                                       |                                             |
| Achternaam*       Achternaam*         Voornaam*       Voornaam*         Telefoonnummer       E-mail         Telefoonnummer       E-mail         Tebevatten vermeldingen*       Telefoonnummer         Overschrijvingen       6         Nederlands       Periode waarop het getuigschrift betrekking 8         Nederlands       •         Verwerkingstijd       •         Normaal       •         Exploten van bevel en beslag       0                                                                                                    | <ul> <li>De dossierbeheerder is ook verantwoordelijk voor de<br/>boekhouding van deze aanvraag</li> </ul> | 4 🗌 Informatie van de boekhoude                                  | er bewaren                                  |
| Voornaam*       Voornaam*         Telefoonnummer       E-mail         Telefoonnummer       E-mail         Tebevatten vermeldingen*       Taal van de aanvraag         Overschrijvingen       Nederlands         Overschrijvingen       Nederlands         Overschrijvingen       Verwerkingstijd         Inschrijvingen       Normaal         Exploten van bevel en beslag       Dringend (Binnen de 8 werkdagen)         7       Een gratis aanvraag akte erfopvolging*                                                                                                    | Achternaam*                                                                                               | Achternaam*                                                      |                                             |
| Telefoonnummer       E-mail       Telefoonnummer       E-mail         Te bevatten vermeldingen*       Taal van de aanvraag       Periode waarop het getuigschrift betrekking 8 heeft         Overschrijvingen                                                                                                    | Voornaam*                                                                                                 | Voornaam*                                                        |                                             |
| Te bevatten vermeldingen* Taal van de aanvraag   Overschrijvingen 6   Nederlands eft   Overschrijvingen en inbegrepen verwervingen Verwerkingstijd   Inschrijvingen Normaal   Exploten van bevel en beslag Dringend (Binnen de 8 werkdagen)                                                                                                    | Telefoonnummer E-mail                                                                                     | Telefoonnummer                                                   | E-mail                                      |
| Image: Construint of the state of the state of the st | Te bevatten vermeldingen*                                                                                 | Taal van de aanvraag                                             | Periode waarop het                          |
| <ul> <li>✓ Overschrijvingen en inbegrepen verwervingen</li> <li>✓ Inschrijvingen</li> <li>✓ Inschrijvingen</li> <li>✓ Normaal</li> <li>✓ Dringend (Binnen de 8 werkdagen)</li> <li>✓ Torman bevel en beslag</li> <li>✓ Torman bevel en beslag</li> <li>✓ Torman bevel en beslag</li> <li>✓ Torman bevel en beslag</li> <li>✓ Torman bevel en beslag</li> <li>✓ Torman bevel en beslag</li> <li>✓ Torman bevel en beslag</li> <li>✓ Torman bevel en beslag</li> <li>✓ Torman bevel en beslag</li> <li>✓ Torman bevel en beslag</li> <li>✓ Torman bevel en beslag</li> </ul>                                                                                                    | Overschrijvingen                                                                                          | 6 Nederlands 🗸                                                   | getuigschrift betrekking 8<br>heeft         |
| Inschrijvingen     Normaal       Exploten van bevel en beslag     Dringend (Binnen de 8 werkdagen)       T     Een gratis aanvraag akte erfopvolging*                                                                                                    | Overschrijvingen en inbegrepen verwervingen                                                               | Verwerkingstijd                                                  | <ul> <li>Sedert 30 jaar</li> </ul>          |
| Exploten van bevel en beslag     Oringend (Binnen de 8 werkdagen)     Een gratis aanvraag akte     erfopvolging*                                                                                                    | Inschrijvingen                                                                                            | Normaal                                                          | Sedert                                      |
|                                                                                                    | Exploten van bevel en beslag                                                                              | <ul> <li>Dringend (Binnen de 8 werkdagen)</li> </ul>             | Een gratis aanvraag akte<br>erfopvolging* 9 |
|                                                                                                    |                                                                                                    |                                                                  |                                             |

- (1) De **referentie** van het dossier is **automatisch overgenomen** vanuit het **subdossier** van inot. Indien u dit wenst, kan u de referentie nog wijzigen.
- (2) De gegevens bij "**Dossierbeheerder**" zijn **automatisch overgenomen** vanuit de **beheerder** van het **subdossier**.
- (3) Er is de mogelijkheid op deze checkbox aan te vinken indien de dossierbeheerder eveneens de boekhoudkundige verwerking van de aanvraag zal doen. Van zodra u dit aanvinkt, zullen alle gegevens van de "Dossierbeheerder" automatisch overgenomen worden bij "Boekhouder".

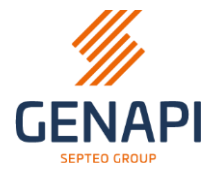

(4) Bij "**Boekhouder**" kan u de gegevens invullen van de **boekhoudkundige medewerker** die alle informatie m.b.t. de betaling van de aanvraag dient te ontvangen.

Indien u de checkbox "**Informatie van de boekhouder bewaren**" aanvinkt, zal deze informatie bewaard worden en zal deze **automatisch** in elke **nieuwe aanvraag SSH** van het kantoor geplaatst worden.

- (5) De **te bevatten vermeldingen** van de aanvraag. U kan deze **aan- en uitvinken**.
- (6) De **taal** van de aanvraag (en het resultaat). U kan kiezen tussen "Nederlands", "Frans" en "Duits".
- (7) De verwerkingstijd, die ofwel "Normaal" ofwel "Dringend" is.
- (8) De periode waarop het getuigschrift betrekking heeft is ofwel « Sedert 30 jaar » ofwel « Sedert een bepaalde datum ».

Indien u "**Sedert een bepaalde datum**" kiest, zal er zich een **kalender** openen op u eventueel te helpen de datum te selecteren.

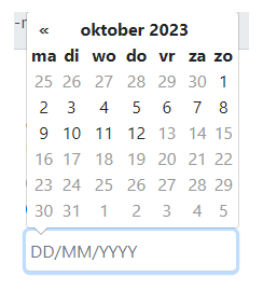

(9) Indien de aanvraag een **gratis aanvraag** betreft in het kader van een akte erfopvolging, kan u deze **checkbox aanvinken**.

De **te bevatten vermeldingen** zullen **automatisch wijzigen**. Enkel "**Overschrijvingen**" zal nog aangevinkt blijven. Het is niet mogelijk om andere vermeldingen aan te vinken voor een gratis aanvraag in het kader van een akte erfopvolging.

| Te bevatten vermeldingen*                   | Taal van de aanvraag                                 | Periode waarop het                        |
|---------------------------------------------|------------------------------------------------------|-------------------------------------------|
| Overschrijvingen                            | Nederlands 🗸                                         | getuigschrift betrekking<br>heeft         |
| Overschrijvingen en inbegrepen verwervingen | Verwerkingstijd                                      | • Sedert 30 jaar                          |
| 🗆 Inschrijvingen                            | <ul> <li>Normaal</li> </ul>                          | <ul> <li>Sedert</li> </ul>                |
| Exploten van bevel en beslag                | <ul> <li>Dringend (Binnen de 8 werkdagen)</li> </ul> | Een gratis aanvraag akte<br>erfopvolging* |

(10) Vanop de pagina "**Voorafgaande informatie**" heeft u ook de mogelijkheid om op de knop "**Later afwerken**" te klikken. De aanvraag zal bewaard worden en u kan deze later terug openen om verder af te werken en definitief te versturen.

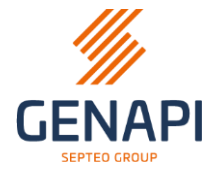

## 4. Toevoegen Onroerend goed/Partijen

Na geklikt te hebben op "Volgende" komt u op de pagina "Toevoegen Onroerend goed/Partijen".

Alle percelen en alle personen van het subdossier worden overgenomen in dit venster.

De verplichte en ontbrekende gegevens zullen telkens gemarkeerd worden in het geel.

Vanop deze pagina heeft u ook de mogelijkheid om op de knop "Later afwerken" te klikken. De aanvraag zal bewaard worden en u kan deze later terug openen om verder af te werken en definitief te versturen.

|                                                                       |                           | Selectie ha     | reau Voorafoaande informatie                | Toevoegen Onroerend | amenvatting                   |                                        | Later af              | fwerken |
|-----------------------------------------------------------------------|---------------------------|-----------------|---------------------------------------------|---------------------|-------------------------------|----------------------------------------|-----------------------|---------|
| Lijst van pe                                                          | ercelen + Toe             | voegen          |                                             | goed/Partijen       |                               |                                        |                       |         |
| 1 element(en)                                                         |                           |                 |                                             |                     |                               |                                        |                       |         |
| Perceel                                                               | nummer"                   | Туре            | Adres                                       | Oppervlakte         | Kantoor Rechtszeke            | rheid                                  |                       |         |
| 🛱 31804                                                               | T A MARKET MARK           | Huis            | Red, 3,000 loops                            | 250 m <sup>2</sup>  | Hypotheekkantoor v<br>Kantoor | an Brugge Eerste                       | $\mathbb{S}$ $\times$ |         |
| Lijst van pa                                                          | artijen + Toev            | voegen 🔻        |                                             |                     |                               |                                        |                       |         |
| 2 element(en)                                                         |                           |                 |                                             |                     |                               |                                        |                       |         |
| Rijksreg<br>ondern                                                    | ister- of<br>emingsnummer | Naam            | Geboorteplaats of<br>maatschappelijke zetel | Hoedanigheid*       |                               | Opnemen in<br>aanvullende<br>aanvragen |                       |         |
| <b>£</b> 85.07                                                        | (B.H                      | methody fields  | i leper                                     |                     |                               | D                                      | $\boxtimes$ ×         |         |
| L 12.01-III                                                           | 10.00                     | in the          | Retie                                       |                     |                               |                                        | $\boxtimes$ ×         |         |
|                                                                       |                           |                 |                                             |                     |                               |                                        |                       |         |
|                                                                       |                           |                 |                                             |                     |                               | Vor                                    | ige Vo                | olgende |
| <b>t van p</b><br>Lijst van percel                                    | er + Toev                 | en a            |                                             | goed/Part           | ijen                          | Vor                                    | ige V.                | olgende |
| <b>t van p</b><br>Lijst van perceil<br>1 element(en)                  | en + Toev                 | oegen 3         | -                                           | goed/Part           | ijen                          | Vor                                    | ige Ve                | olgende |
| <b>t van pree</b><br>Lijst van percel<br>1 element(en)<br>Perceelnumn | en + Toev                 | oegen 3<br>Type | Adres                                       | goëd/Part           | <b>ijen</b><br>Oppervlakte    | Vor<br>Kantoor Rech                    | ige Ve                | olgende |

(1) U kan op het **kleine potloodje** klikken om de gegevens van het perceel te **wijzigen** of om ontbrekende gegevens **toe te voegen**.

Α.

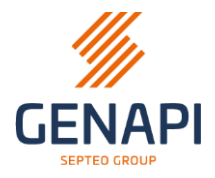

| Wijzigen perceelinformatie             |       |                             |                        |     |           | >      |
|----------------------------------------|-------|-----------------------------|------------------------|-----|-----------|--------|
| Perceelnummer*<br>31804                | ?     | <sup>Straat*</sup><br>Markt |                        |     |           |        |
| Oppervlakte<br>250                     | m²/ca | Nummer                      |                        | Bus |           |        |
| Perceeltype*<br>Huis                   |       | Postcode*<br>8000           | Gemeente*<br>Brugge    |     |           |        |
| Referentie laatst overgeschreven titel |       | Afwijking van laats         | t overgeschreven titel |     |           |        |
|                                        |       |                             |                        |     | Annulasan | Ondaan |

De **verplichte** velden zijn aangeduid met het **sterretje**.

Indien u de gegevens wilt "**Opslaan**" en er **ontbreken** nog verplichte gegevens, zullen deze **geel gemarkeerd** weergegeven worden.

Het is niet mogelijk op de gegevens op te slaan indien niet alle verplichte gegevens ingevuld zijn.

(2) Indien u een perceel uit de aanvraag wilt verwijderen, kan u het **kruisje** gebruiken. Er zal een extra vraag verschijnen om het **verwijderen** te **bevestigen**.

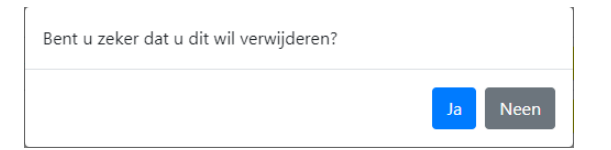

(3) Met de knop "**+ Toevoegen**" kan u manueel een perceel toevoegen aan de opzoeking.

| Een perceel toevoegen                  |       |                        |                      | × |
|----------------------------------------|-------|------------------------|----------------------|---|
| Perceelnummer*                         | ?     | Straat*                |                      |   |
| Oppervlakte                            | m²/ca | Nummer                 | Bus                  |   |
| Perceeltype*                           |       | Postcode*              | Gemeente*            |   |
| Referentie laatst overgeschreven titel |       | Afwijking van laatst ( | overgeschreven titel |   |
|                                        |       |                        |                      |   |

Vul hier de nodige en verplichte velden in en bevestigen met de knop "**Perceel toevoegen**".

**Opgelet**: Het perceelnummer moet in het correcte formaat ingegeven worden, zo niet zal deze niet geaccepteerd worden.

Formaat: 12345A1111/00B222P0000

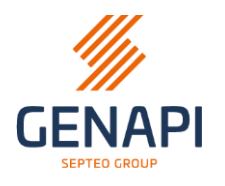

## B. Lijst van partijen

| <b>Lijs</b><br>2 ele | t van partijen + Toevoe                 | gen 🔻 4              |                                             |                                 |   |                                        |                       |
|----------------------|-----------------------------------------|----------------------|---------------------------------------------|---------------------------------|---|----------------------------------------|-----------------------|
|                      | Rijksregister- of<br>ondernemingsnummer | Naam                 | Geboorteplaats of<br>maatschappelijke zetel | Hoedanigheid*                   |   | Opnemen in<br>aanvullende<br>aanvragen | •                     |
| •                    | 85.07                                   | managery factors     | leper                                       |                                 | ~ |                                        |                       |
| •                    | 12.01                                   | 100 M                | Retie                                       |                                 | ~ |                                        | $\mathbf{Z}$ $\times$ |
| 5                    | De lijst met partijen is onvo           | olledig. Daarom verz | oek ik tot een opzoeking                    | betreffende de vorige eigenaars | 5 |                                        | 2                     |

(1) U kan op het **kleine potloodje** klikken om de gegevens van het perceel te **wijzigen** of om ontbrekende gegevens **toe te voegen**.

| Wijzigen informatie van de partij                     | x                              |
|-------------------------------------------------------|--------------------------------|
| Rijksregister- of bis-nummer<br>85                    | Geboortedatum                  |
| Achtemaam"<br>RARCI/M                                 | Geboorteplaats<br>leper        |
| Voorma(a)m(en)*                                       | Geboorteland                   |
| Hoedanigheid*                                         |                                |
| Deze persoon was vroeger onder een andere naam gekend |                                |
|                                                       | Annuleren <mark>Opslaan</mark> |

De verplichte velden zijn aangeduid met het sterretje.

Indien u de gegevens wilt "**Opslaan**" en er **ontbreken** nog verplichte gegevens, zullen deze **geel gemarkeerd** weergegeven worden.

Het is niet mogelijk op de gegevens op te slaan indien niet alle verplichte gegevens ingevuld zijn.

U heeft eveneens de mogelijkheid in dit venster om de **vorige naam** van de persoon toe te voegen indien de persoon vroeger gekend was onder een andere naam. Vink de checkbox aan en vul de gegevens in.

(2) Indien u een perceel uit de aanvraag wilt verwijderen, kan u het **kruisje** gebruiken. Er zal een extra vraag verschijnen om het **verwijderen** te **bevestigen**.

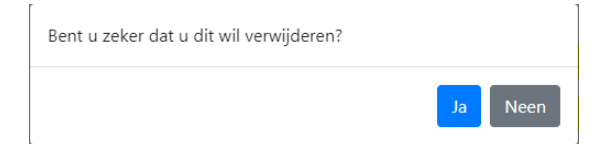

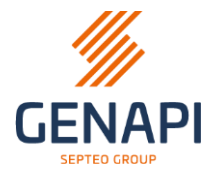

(3) U heeft de mogelijkheid om de hoedanigheid van de partij toe te voegen zonder de fiche te wijzigen met het kleine potloodje.

Vanuit de lijst kiest u **"Toekomstige eigenaar**", **"Huidige eigenaar**" of **"Vorige eigenaar**".

(4) De knop "**+ Toevoegen**" laat toe om manueel een partij toe te voegen aan de **aanvraag**.

Wanneer u op de knop klikt, heeft u keuze tussen

|    | + Toevoegen 🔻      |
|----|--------------------|
|    | Natuurlijk persoon |
| :  | Rechtspersoon      |
| un | hiner              |

### (4)a. Natuurlijk persoon

| Een natuurlijk persoon toevoegen                      | ×              |
|-------------------------------------------------------|----------------|
| Rijksregister- of bis-nummer                          | Geboortedatum  |
| Achternaam*                                           | Geboorteplaats |
| Voorna(a)m(en)*                                       | Geboorteland   |
| Hoedanigheid*                                         |                |
| Deze persoon was vroeger onder een andere naam gekend |                |

Partij toevoegen

De verplichte velden zijn aangeduid met het sterretje.

Indien u de gegevens wilt "**Opslaan**" en er **ontbreken** nog verplichte gegevens, zullen deze **geel gemarkeerd** weergegeven worden.

Het is niet mogelijk op de gegevens op te slaan indien niet alle verplichte gegevens ingevuld zijn.

U heeft eveneens de mogelijkheid in dit venster om de **vorige naam** van de persoon toe te voegen indien de persoon vroeger gekend was onder een andere naam. Vink de checkbox aan en vul de gegevens in.

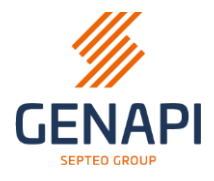

#### (4)b. Rechtspersoon

| Een rechtspersoon toevoegen                             |          |           |     |                  |  |
|---------------------------------------------------------|----------|-----------|-----|------------------|--|
| KBO-nummer                                              | Straat   |           |     |                  |  |
| Rechtspersoon*                                          | Nummer   |           | Bus |                  |  |
| Juridische vorm                                         | Postcode | Gemeente* |     |                  |  |
| Hoedanigheid*                                           |          |           |     |                  |  |
| <b>~</b>                                                |          |           |     |                  |  |
| Deze rechtspersoon was vroeger onder andere naam gekend |          |           |     |                  |  |
| Het betreft of was vroeger een buitenlandse persoon     |          |           |     |                  |  |
|                                                         |          |           |     | Partij toevoegen |  |

De verplichte velden zijn aangeduid met het sterretje.

Indien u de gegevens wilt "**Opslaan**" en er **ontbreken** nog verplichte gegevens, zullen deze **geel gemarkeerd** weergegeven worden.

Het is niet mogelijk op de gegevens op te slaan indien niet alle verplichte gegevens ingevuld zijn.

U heeft eveneens de mogelijkheid in dit venster om de **vorige naam** van de rechtspersoon toe te voegen indien de rechtspersoon vroeger gekend was onder een andere naam. Vink de checkbox aan en vul de gegevens in.

U heeft ook de mogelijkheid om aan te geven of de rechtspersoon een **buitenlandse persoon** is of er **vroeger** één was. Indien u de checkbox aanvinkt, kan u het **land van de statutaire zetel** en de **oprichtingsdatum** invullen.

(5) De checkbox « **De lijst met partijen is onvolledig** » is beschikbaar onderaan het scherm. Vink deze aan indien nodig.

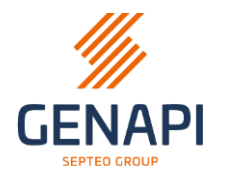

## 5. Samenvatting

Nadat u geklikt hebt op "Volgende" komt u op de pagina "**Samenvatting**". Hier kan u de gegevens **controleren** vooraleer ze verstuurd worden.

In dit scherm kan u niets wijzigen, het scherm is in alleen-lezen-modus.

| caire staat                          |                       |                                                   |                             |                                  |
|--------------------------------------|-----------------------|---------------------------------------------------|-----------------------------|----------------------------------|
|                                      |                       |                                                   |                             |                                  |
|                                      |                       |                                                   |                             |                                  |
| Sel                                  | lectie bureau Voor    | afgaande informatie Toevoegen Onro<br>goed/Partii | erend Samenvatting          |                                  |
| Aanvraag Hynothecaire staat          |                       | gotorrang                                         |                             |                                  |
| Autoraug Hypothecalle Staat          |                       |                                                   |                             |                                  |
| Dossier :                            | Te bevatt             | en vermeldingen :                                 | Verwerkingstijd :           |                                  |
| 1000071                              | Overschrijvir         | igen                                              | Normaal                     |                                  |
|                                      | Overschrijvir         | igen en inbegrepen verwervingen                   | Eon gratis appyrage         | a alita orfonyolainat            |
|                                      | Inschrijvinge         | n                                                 | Cen gratis aanviaag         | y akte enopvolging               |
|                                      | Exploten var          | n bevel en beslag                                 |                             |                                  |
| Periode waarop het getuigschrift     | Datum va              | in aanvraag :                                     |                             |                                  |
| betrekking heeft :                   | 13/10/2023            |                                                   |                             |                                  |
| Sedert 30 jaar                       |                       |                                                   |                             |                                  |
| Lijst van percelen                   |                       |                                                   |                             |                                  |
| 1 element(en)                        |                       |                                                   |                             |                                  |
| Perceelnummer                        | Adres                 | Onnervlakte                                       | Kantoor Rechtszekerheid     |                                  |
| A                                    |                       |                                                   |                             | e                                |
| Lij 51604.                           |                       | 230 M                                             | Hypotheekkantoor van brugge | cerste Kantoor                   |
|                                      |                       |                                                   |                             |                                  |
| Lijst van partijen                   |                       |                                                   |                             |                                  |
| 2 element(en)                        |                       |                                                   |                             |                                  |
| Rijksregister- of ondernemingsnummer | Naam                  | Geboorteplaats of maatschappelijke                | zetel Hoedanigheid          | Opnemen in aanvullende aanvragen |
| 85                                   | Intelligence Ballions | leper                                             | Toekomstige eigenaar        |                                  |
| <b>1</b> 20                          | Local Sectors         | Patia                                             | Huidige eigenaar            |                                  |
|                                      |                       |                                                   |                             | -                                |
|                                      |                       |                                                   |                             |                                  |
| De lijst met partijen is onvolledig. | Daarom verzoek ik     | tot een opzoeking betreffende                     | de vorige eigenaars         | •                                |
|                                      |                       |                                                   |                             | •                                |
| e se ijst net partjen is ontoneargi  |                       |                                                   |                             | -                                |
|                                      |                       |                                                   |                             |                                  |

- (1) Indien u zaken moet **wijzigen** of **toevoegen**, kan u met de knop "**Vorige**" terugkeren naar de gewenste pagina.
- (2) Indien u de aanvraag wil **bewaren** om deze later definitief te versturen kan u op de knop "**Later afwerken**" klikken.
- (3) Indien u de aanvraag definitief wil versturen, klikt u op "Indienen".

Het au**thentificatie venster** zal zich openen en u kan u **authentificeren** met uw **eID** kaart of met **itsme** om de aanvraag **definitief** te **versturen**.

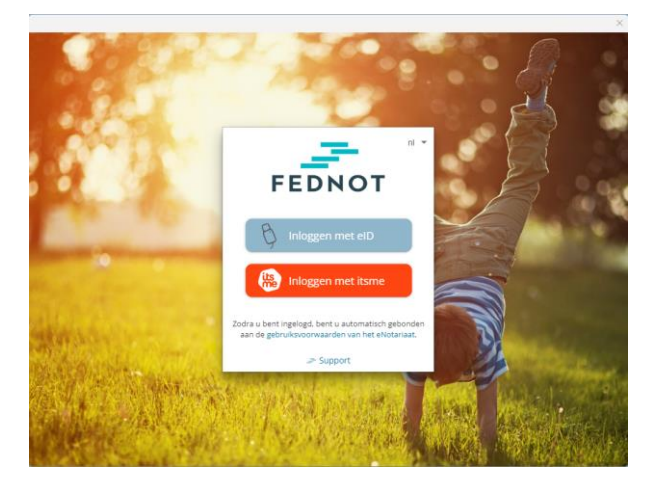

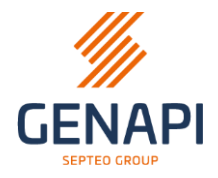

**Opmerking**: indien u reeds geauthenticeerd bent, zal het scherm zich niet openen en zal de aanvraag onmiddellijk verstuurd worden.

Van zodra de authentificatie gelukt is, zal u op een volgende pagina terechtkomen, dewelke u zal melden dat uw aanvraag verstuurd wordt.

U kunt ervoor kiezen om een **nieuwe aanvraag** te starten (bv. als er meerdere goederen in het subdossier staan die betrekking hebben op verschillende kantoren Rechtszekerheid) of u kunt de **wizard beëindigen** en terugkeren naar het hoofdscherm (het venster wordt gesloten en u keert terug naar het subdossier).

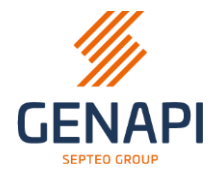

#### 6. De statussen van de aanvraag

Een opzoeking SSH kan verschillende **statussen** hebben in inot.

De **synchronisatie** van de aanvragen zal op hetzelfde moment gebeuren als de synchronisatie **eRegistration**.

Wanneer u een **nieuwe aanvraag** SSH verstuurd, zal de **synchronisatie** ook nogmaals gebeuren voor alle **lopende aanvragen**.

• Voorbereid

De aanvraag is bewaard in inot maar is nog niet verstuurd.

• Ontvangen en in verwerking

De aanvraag is correct verstuurd naar het e-notariaat.

• Verwerking bezig

De aanvraag is ontvangen door het kantoor Rechtszekerheid en zal binnenkort verwerkt worden.

• Verwerkt

De aanvraag is verwerkt en de resultaten zijn beschikbaar in inot. Het is enkel in deze status dat het bewijs van de aanvraag (Request.pdf) en het antwoord van het kantoor Rechtszekerheid (uw hypothecaire staat, Certificate.pdf) zichtbaar zal zijn in inot.

• Verworpen

Antwoord van het kantoor Rechtszekerheid, verder na te kijken op enotariaat.

#### • Geweigerd ontbrekende partij(-en)

Antwoord van het kantoor Rechtszekerheid, verder na te kijken en aan te vullen op e-notariaat.

|     | EDB | Ontvangst | Datum akte | Onderwerp                      | Aanvraag   |   | Vervalda | Beh   | Status           |
|-----|-----|-----------|------------|--------------------------------|------------|---|----------|-------|------------------|
| SSH | U   |           |            | Processed - Verwerkt - Traitée | 09/10/2023 |   | ]        | Admin | Verwerkt         |
|     |     |           |            | 81548_REQUEST.pdf              |            |   | ]        |       | Niet geklasseerd |
|     |     |           |            | 81548_CERTIFICATE.pdf          |            | 0 | ]        |       | Niet geklasseerd |